《教师信息素养培训》学习登录指南

一、 加入课程

## 课程邀请二维码

全体教工

邀请码: 95573260 手机APP首页右上角输入

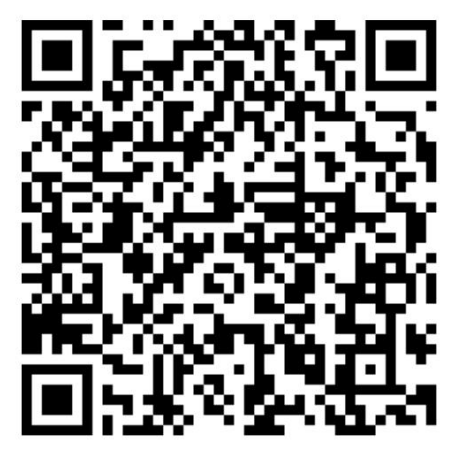

1、 扫一扫

学习通 APP 首页右上角,点击邀请码中的"扫一扫";

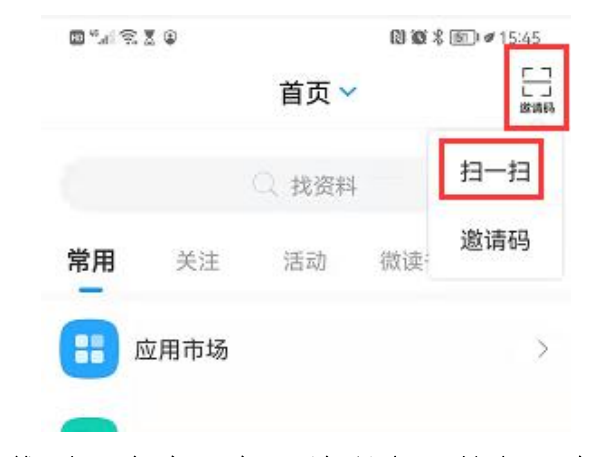

扫课程邀请二维码,点击"加入该课程"按钮,加入课程学习。

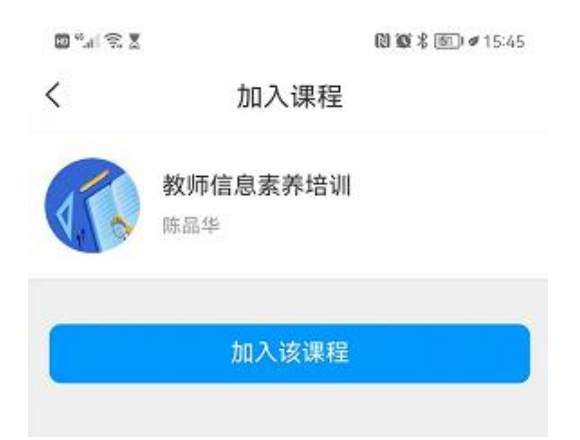

2、 邀请码

学习通 APP 首页右上角,点击邀请码中的"邀请码";

| 10 <sup>10</sup> .1 😨 | 20   | (2) 10 米 回) # 15:45 |     |     |  |
|-----------------------|------|---------------------|-----|-----|--|
|                       |      | 首页 🗸                | 1   | 「」」 |  |
|                       |      | 〇、找资料               |     | 扫一扫 |  |
| 常用                    | 关注   | 活动                  | 微读: | 邀请码 |  |
| E I                   | 立用市场 |                     |     | >   |  |

输入课程邀请码;

| <        | 邀请码 |   |
|----------|-----|---|
|          |     |   |
|          |     |   |
| 95572360 |     | 0 |
| 10072000 |     |   |
|          | 74  |   |

点击"加入该课程"按钮,加入课程学习。

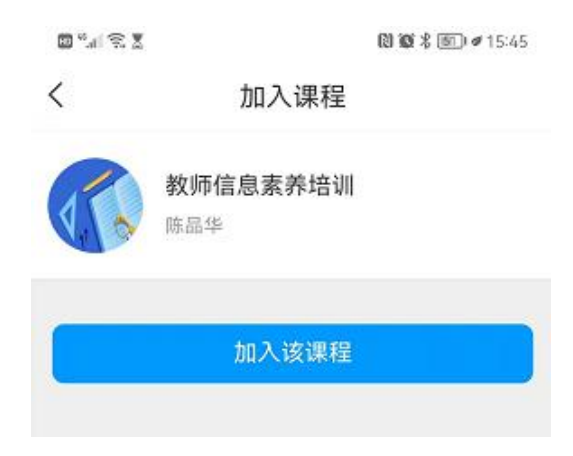

## 二、 学习通 APP

1、登录学习通 APP 后,在首页点击"我的课程";

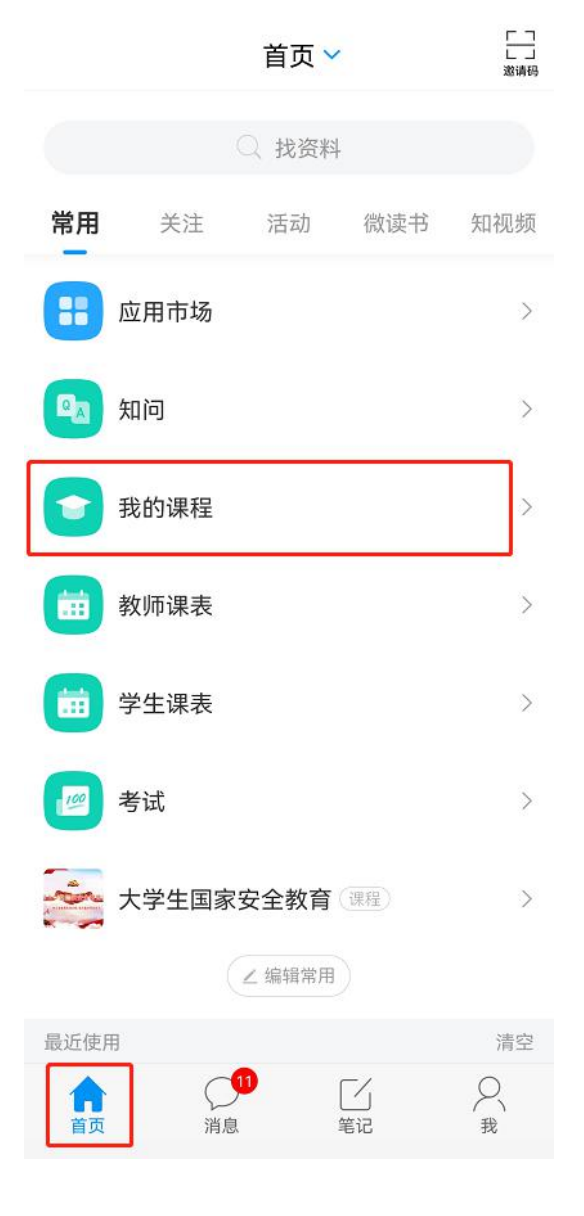

2、在我学的课中点击"教师信息素养培训"课程;

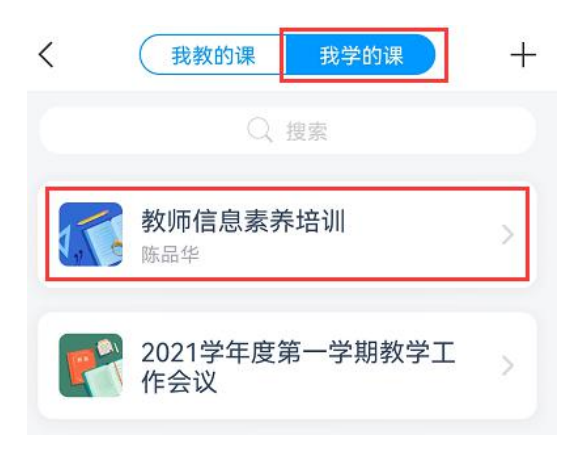

## 3、进入课程点击"章节"进行课程任务章节学习。

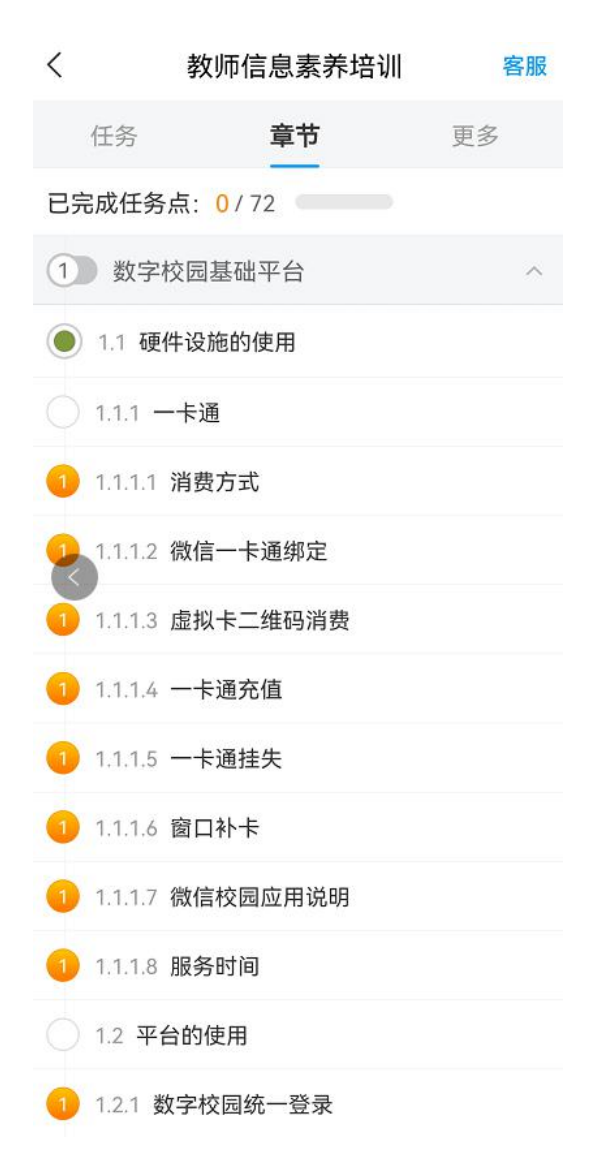

- 三、 电脑端学习
- 1、访问学院官网 (www.shxj.edu.cn),在首页导航栏快速通道点击 "泛雅平台";

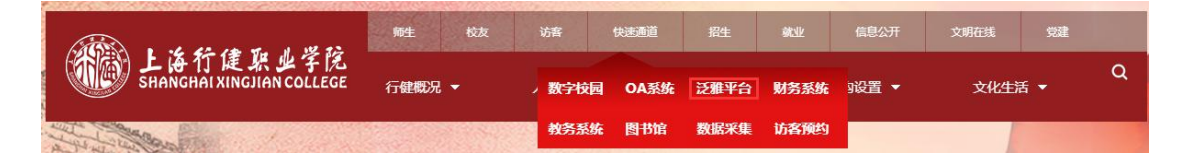

- 2、在数字校园统一身份登录界面输入工号、密码,完成登录;

3、进入泛雅平台首页后,点击右上角"教学空间"按钮;

欢迎您来到上海行健职业学院-网络学习平台! ■■■ ,进入 数学空间 上海行健职业学院 多爱随时随地的学习 网上教学平台 公告通知~ 请输入检索关键字

 进入个人教学空间后,在"我学的课"栏目中点击"教师信息素 养培训"课程;

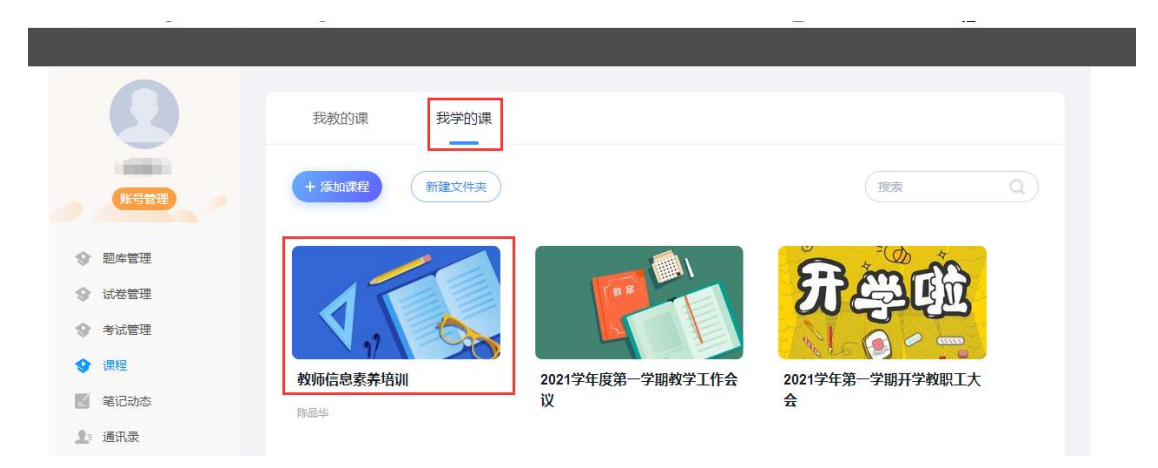

5、进入课程后点击各章节进行任务点学习。

| 教师信息素养培训课程评价     | 〔首页〕 | 任务 | 统计 |
|------------------|------|----|----|
|                  |      |    |    |
| ● 待完成任务点         |      |    |    |
|                  |      |    |    |
|                  |      |    |    |
| ^ 第1章 数字校园基础平台   |      |    |    |
| ヘ 1.1 硬件设施的使用    |      | 0  |    |
| ∧ 1.1.1 ──卡通     |      | 0  |    |
| 1.1.1.1 消费方式     |      | 0  |    |
| 1.1.1.2 微信—卡通绑定  |      | 0  |    |
| 1.1.1.3 虚拟卡二维码消费 |      | 0  |    |
| 1.1.1.4 一卡通充值    |      | 0  |    |
| 1.1.1.5 一卡通挂失    |      | 0  |    |
| 1.1.1.6 窗口补卡     |      | 0  |    |
| 1.1.1.7 微信校园应用说明 |      | 0  |    |
| 1.1.1.8 服务时间     |      | 1  |    |
| ヘ 1.2 平台的使用      |      | 0  |    |
| ^ 1.2.1 数字校园统一登录 |      | 0  |    |
| 1.2.1.1 登录说明     |      | 0  |    |
| 1.2.1.2 密码重置     |      | 0  |    |
| 1.2.2 学院微信公众号    |      | 0  |    |
| 1.2.3 微信企业号      |      | 0  |    |
| ^ 1.3 网络及信息安全    |      | 0  |    |